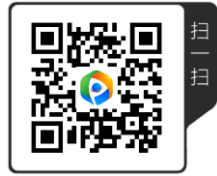

# 第二册 巧摄专业版使用指南

一个专门为风光摄影师设计的计划工具

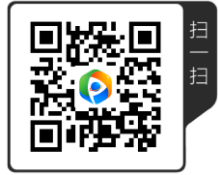

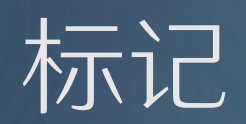

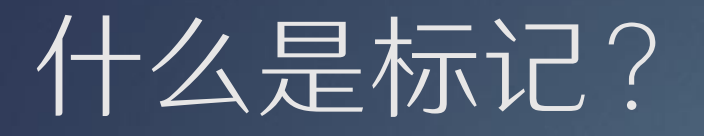

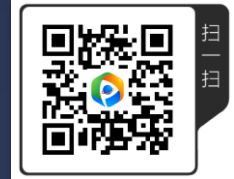

▶ 在巧摄里面,标记就是地图上的一个位置,在上面可以附加一些对风光摄影师有用的信息。

▶ 什么时候加标记?

- ▶ 为了记下一个位置,将来会用到(可以提前加,也可以在现场加);
- ▶ 为了帮助在地图上或者取景框里构图;
- ▶ 为了在取景框里画地面轮廓线;
- ▶ 为了画建筑物或者其它物体的高度和宽度;
- ▶ 为了对齐一个星体。

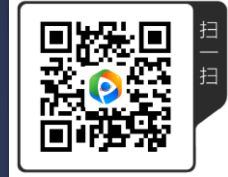

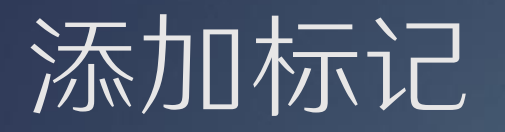

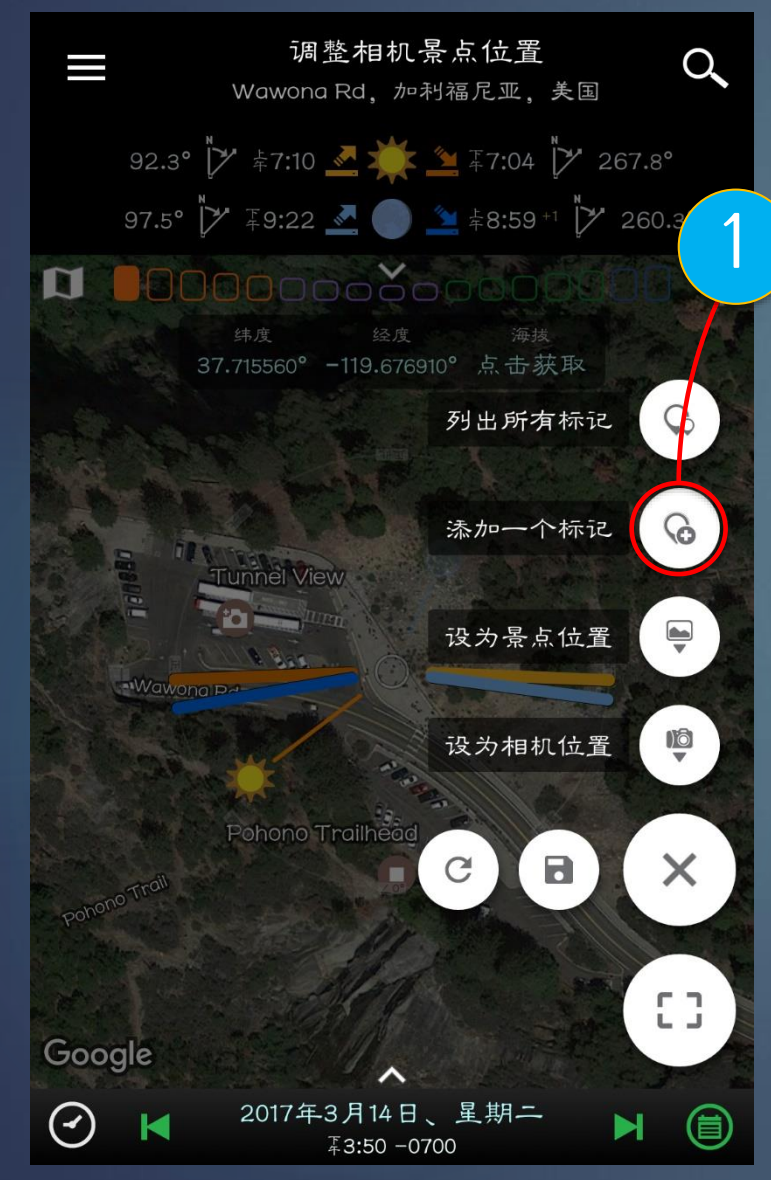

选中地图上一个地点,按"添加 一个标记"按钮就可以加个标识。 如果不知道怎样选中一个地点, 请参照用户指南第一册第八页。

> 2 如果想快速添加多个标记,可以导入由Google地球、Google MyMap 或任何其它兼容软件创建的kml / kmz文件。

(目前我们只支持kml文件里面的点, 如果里面还有路径,会被忽略,将 来我们会支持的)

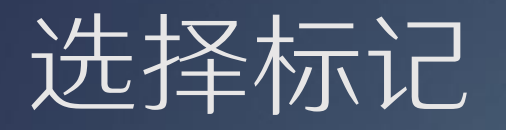

#### ▶ 单击标记选中它;

 再次单击标记或者单击地图空白区域取消 选择;

#### ▶ 单击其它标记可以多选;

未被选中的标记是白色背景有色图标,选 中的标记则是有色背景白色图标。参照下 图。

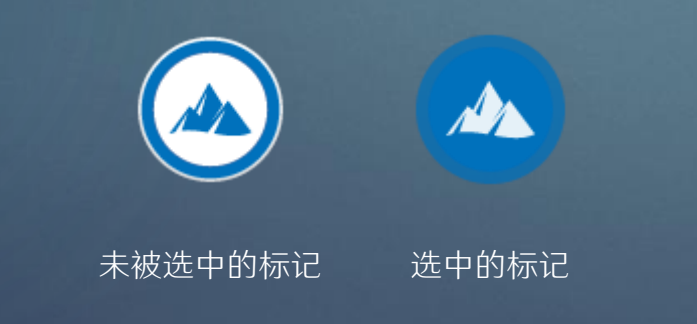

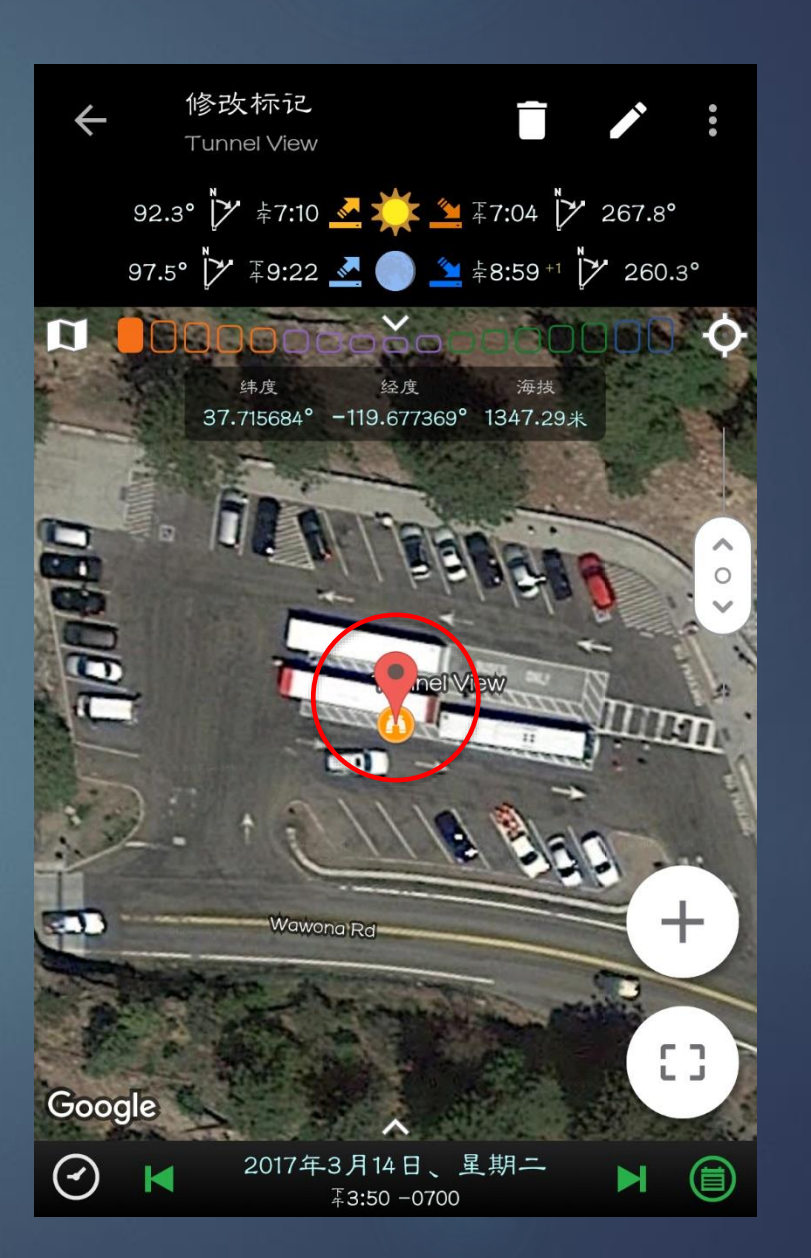

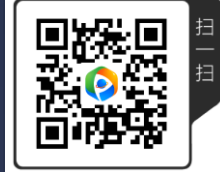

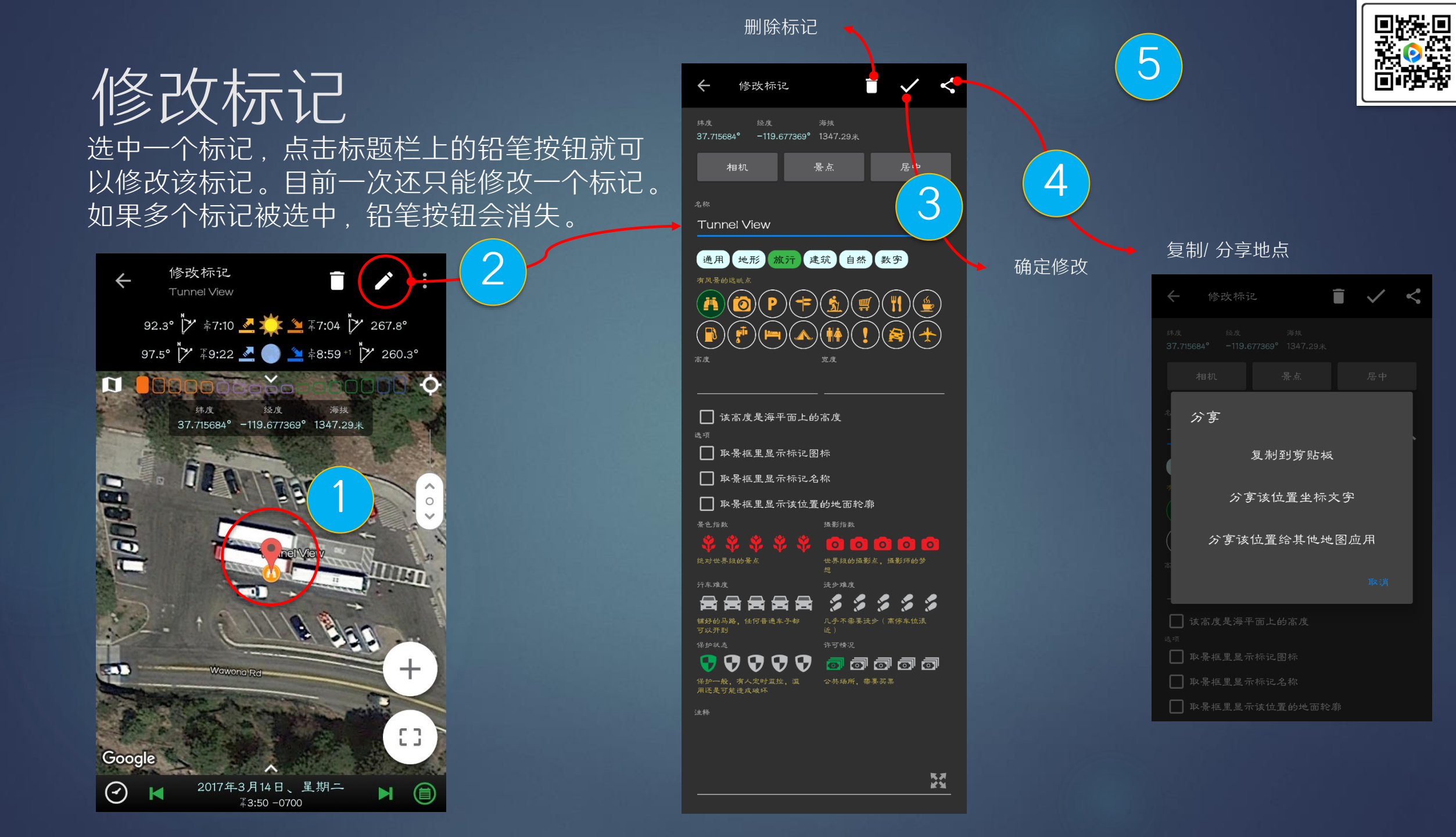

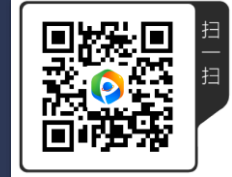

## 复制或者粘贴标记

- ▶ 选中一个标记,可以复制它,还可 以选择要复制的内容。
- 再去选择其它一个或者多个标记, 可以把复制的内容全部粘贴到这些 选中的标记。
- ▶ 这样可以迅速地改变多个标记。

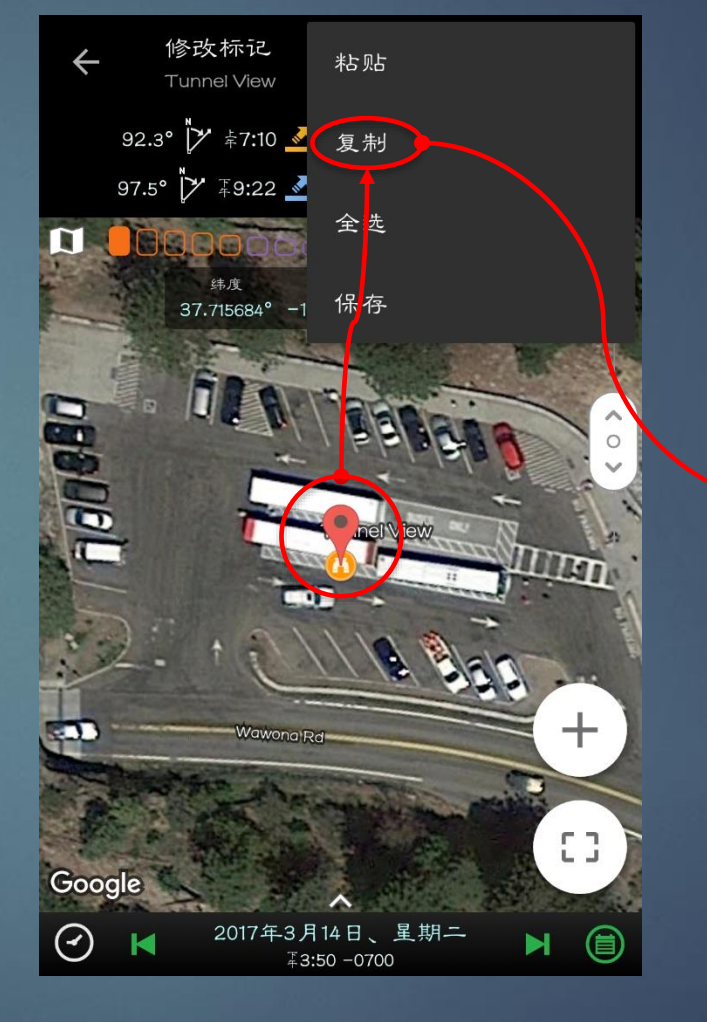

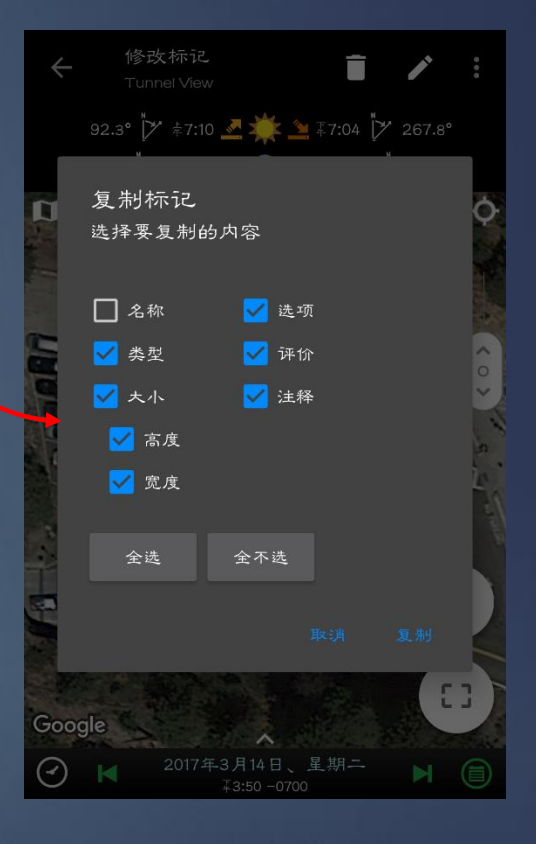

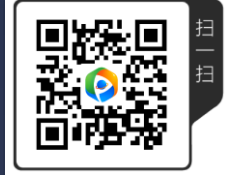

### 标记的其它操作

- ▶ 如果选中一个标记,还有其它几个操作。
- ▶ 全选: 该全选操作会选中所有地图上 可见的标记。
- 保存:该保存操作可以保存所有选中的标识到一个标记文件。请注意:菜单里面也有保存标记按钮,那个保存按钮是保存地图上可见的标记到标记文件。

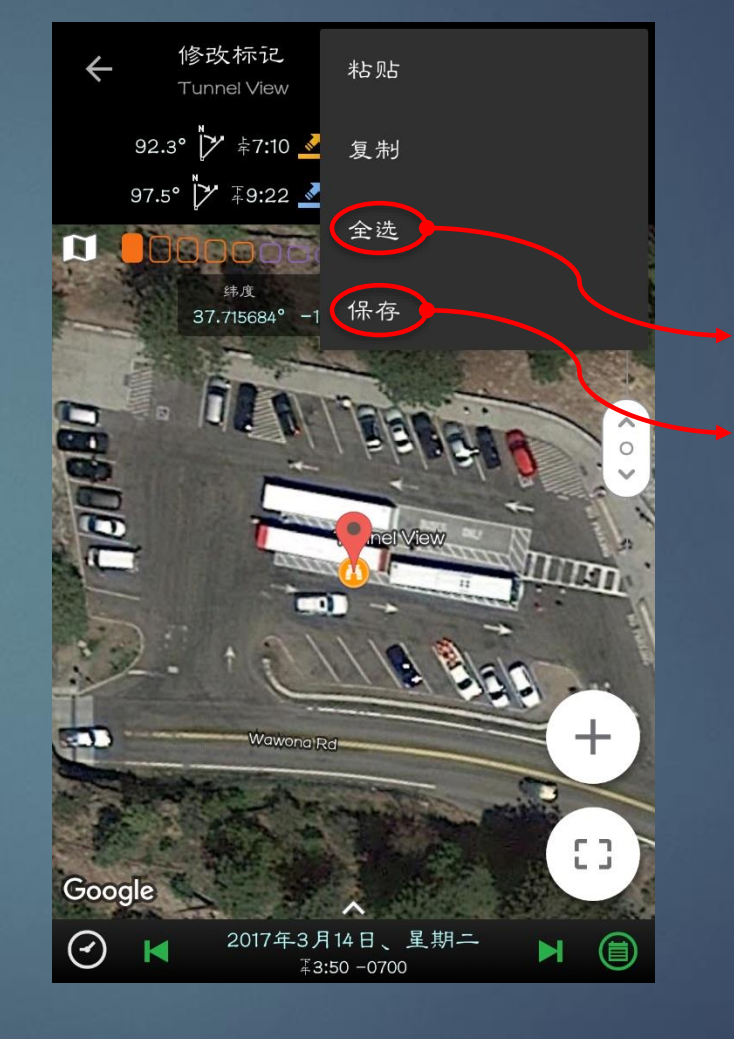

选中所有地图 上可见的标记

保存所有选中的标记到一个标记文件

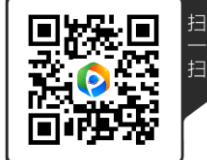

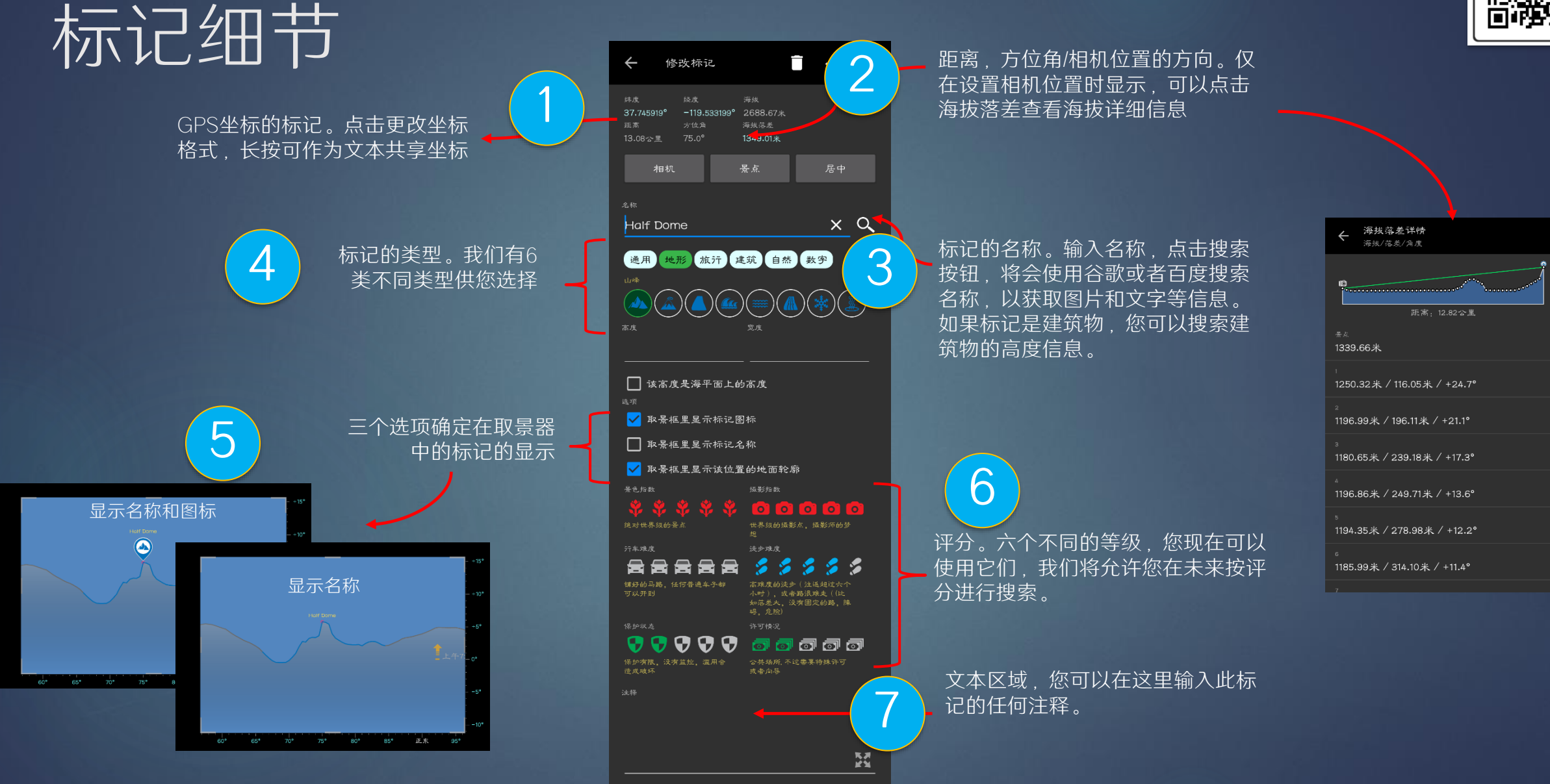

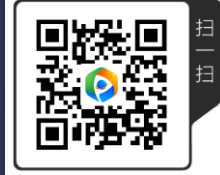

# 建筑物加标记的技巧

这个技巧只有当您计划一个与该建筑 物的精确对齐才需要,对于一般构图, 您只需在卫星地图上的建筑物中心添 加标记即可,不需要这样精确。

> 通过在边缘的中心放置两 个辅助标记,可帮您找到 建筑物的实际中心。

除了右边介绍的办法,还有一种办法 是使用普通地图。很多建筑物的轮廓 在普通地图上面会画出来,这样找中 心点就容易多了。每个地图不太一样, 有的画了这个建筑物轮廓,有的画了 那个建筑物轮廓。大家可以对比谷歌、 百度和高德普通地图,看看哪个地图 画出了您需要的建筑物轮廓。

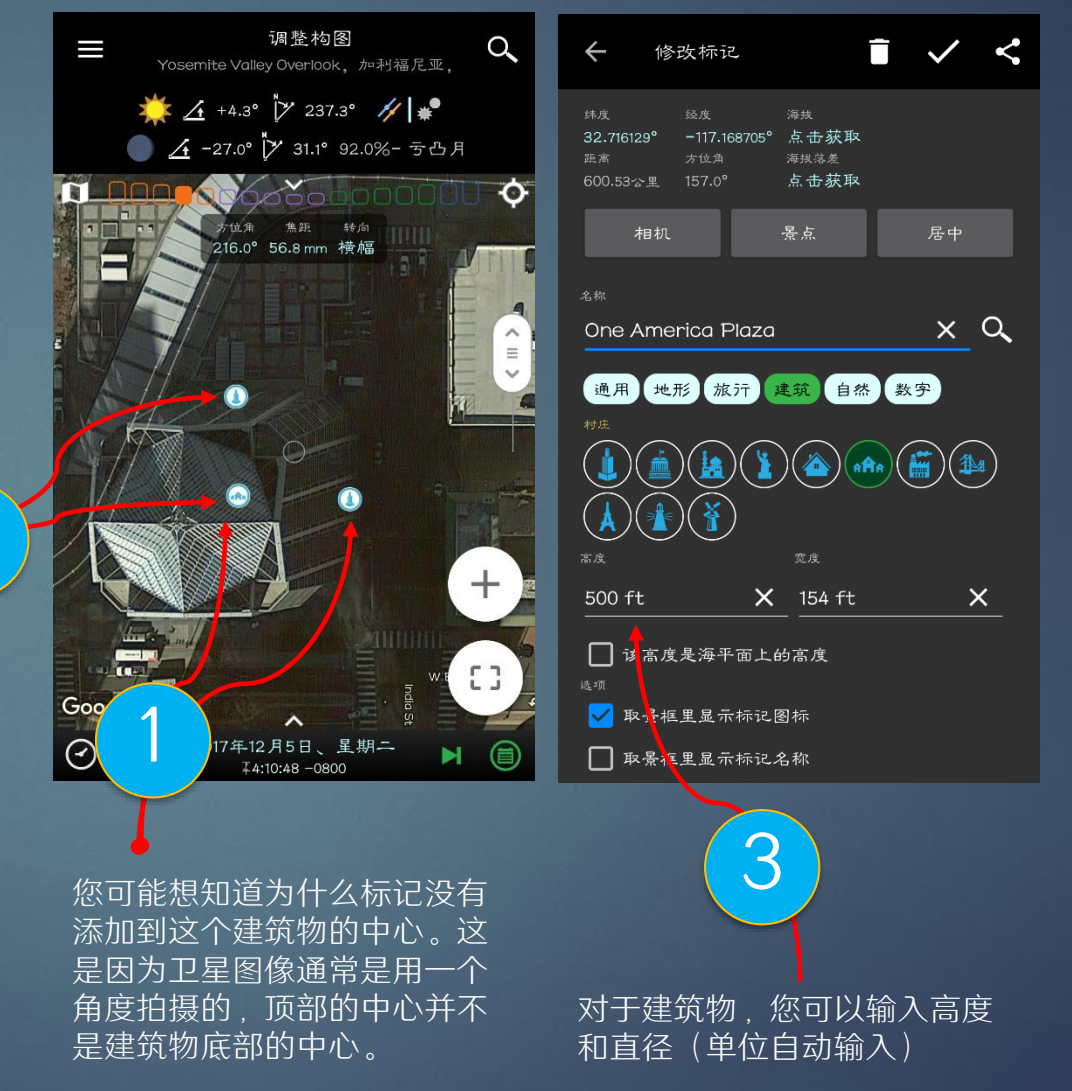

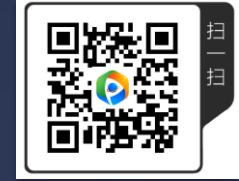

## 添加公路旁边或者水里建筑物的技巧

这个技巧只有当您计划一个与 该建筑物的精确对齐才需要。 对于一般构图,您只需在卫星 地图上的建筑物中心添加标记 即可,不需要这样精确。

这里是一个示例,教您怎样 精确的放置金门大桥桥墩的 标记、来做对齐的计划。

注意标记需要放在金门大桥桥 墩的根部。这在卫星图上可能 很难做到,但您如果切换到普 通地图,就会发现容易多了。 因为车载GPS需要,普通地图 必须要保证道路的准确性。

如果标记位于海洋上,而谷歌提供的是海底的海拔数 据,而不是海平面。这就是为什么它显示是-58.61英 尺。 金门大桥的桥塔高度是746英尺,但它是海平面 以上的高度。所以在这种情况下,您需要选中"海平 面以上的高度".以指示746英尺的高度是海平面以 上的高度,而不是从海底。

修改标记

122.477882 -18.27米

居中

XQ

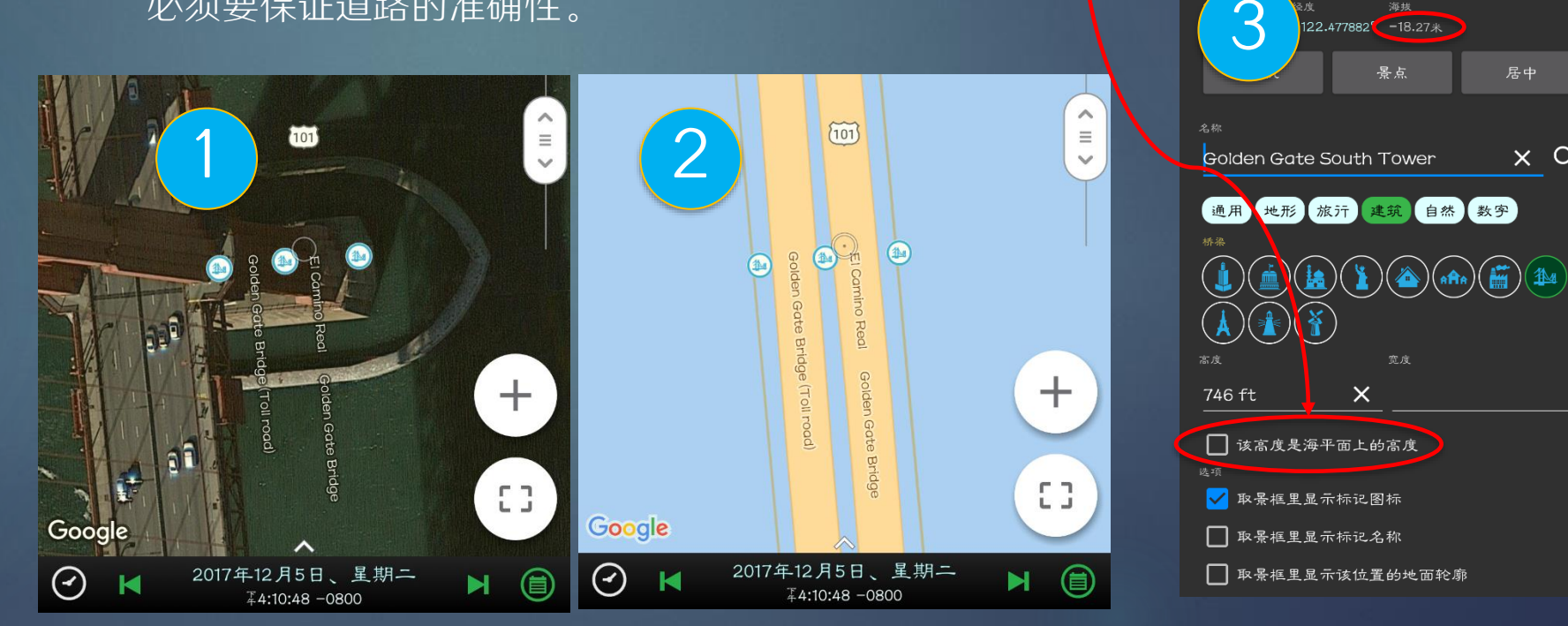

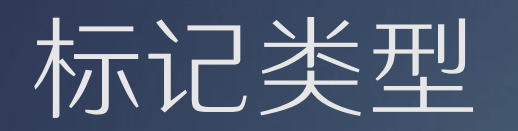

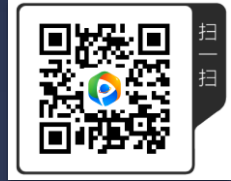

| ▶ 通用 | $\bigcirc$ | $\bigcirc$ | $\bigcirc$ | $\bigcirc$   | $\bigcirc$ | $\bigcirc$ | $\bigcirc$ | $\bigcirc$ |   |    |         |         |    |    |    |    |
|------|------------|------------|------------|--------------|------------|------------|------------|------------|---|----|---------|---------|----|----|----|----|
| ▶ 地形 | 0          |            | ٩          | ۲            | ۲          |            | *          | ٩          | ٩ | 9  | <u></u> |         |    |    |    |    |
| ▶ 旅行 | ø          |            | P          | <del>(</del> | ٩          | ۲          | (1)        | ٩          | ۲ | ۴  | 9       | <u></u> | •  | 0  | €  | 0  |
| ▶ 建筑 |            |            |            | ٩            | ٩          | ۲          | ٢          | ۲          |   | ٢  | ۲       |         |    |    |    |    |
| ▶ 自然 |            | ۲          | 0          | ٢            | ۲          | ٩          | ٩          | <b></b>    | ٢ | ۲  | ۲       |         |    |    |    |    |
| ▶ 数字 |            | ) 2        | 3          | 4            | 5          | 6          | 7          | 8          | 9 | 10 |         | 12      | 13 | 14 | 15 | 16 |

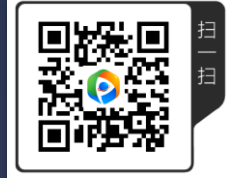

Google Earth

#### 标记类型 - 地形

 $\bigotimes$ 高山或者山峰(地形轮廓线自动打开) 火山 (地形轮廓线自动打开) 岩石、天然石拱门、天然石桥、大石头等 R 任何海边景观,礁石、海蚀柱、海蚀拱桥、海蚀洞等。 J. 任何与水有关的景观,江河、湖泊和池塘等。 \* **W** 瀑布、溪流 雪或与冰有关的景色 \* 喷泉、温泉 

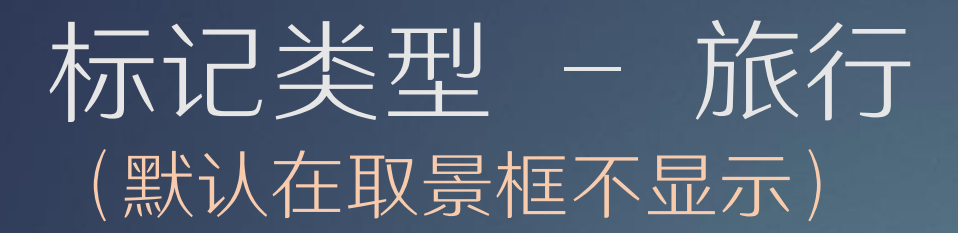

0 眺望点 景点 Ö 停车位 P 小路开始,交叉路口 徒步路径 1 🔁 🔒 商店 餐馆 Yein 小吃 

Google Earth

加油站 R 水供应点 **V** 旅馆 露营地 洗手间 **Å** 需要注意的地点 2 i ? 需要四驱车的路 机场  $\mathbf{k}$ 

Google Earth

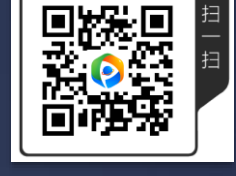

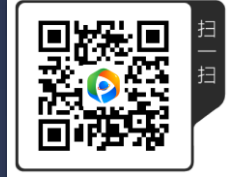

#### 标记类型 - 建筑物

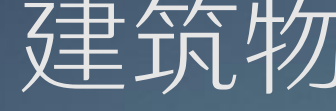

Google Earth

**S** 

K

0

P

 $\bigcirc$ 

 $\heartsuit$ 

Y

摩天大楼 大型建筑物 历史建筑 雕塑、雕像 普通房子 村庄 **nfi**n 6 

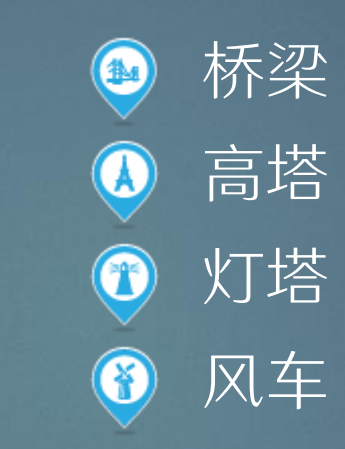

Google Earth

G

1

-

Z

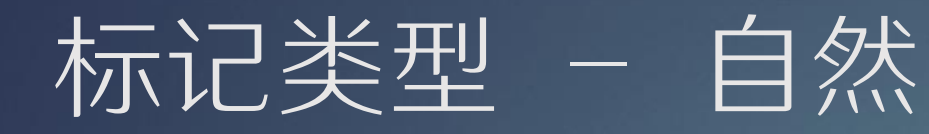

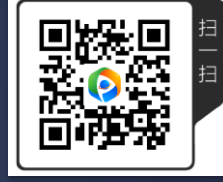

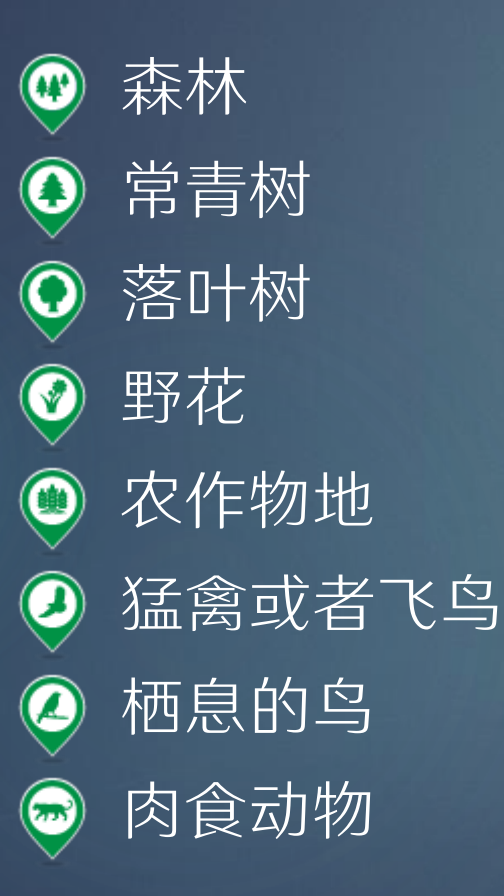

#### Google Earth

F

Δ

•

F

0

P

9

Ŷ

Google Earth

 $\mathbf{H}$ 

 $\bigotimes$ 

 $(\mathbf{I})$ 

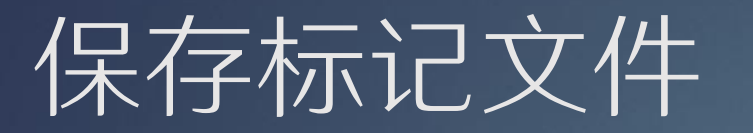

缩放地图,将您要保存的所 有标记在地图上可见。从屏 幕左边边缘滑动,以查看抽 屉菜单

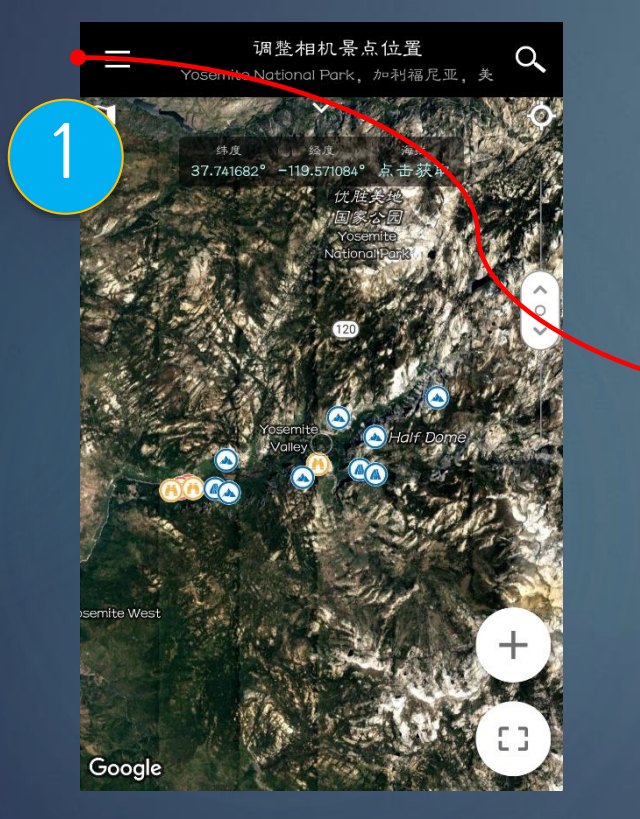

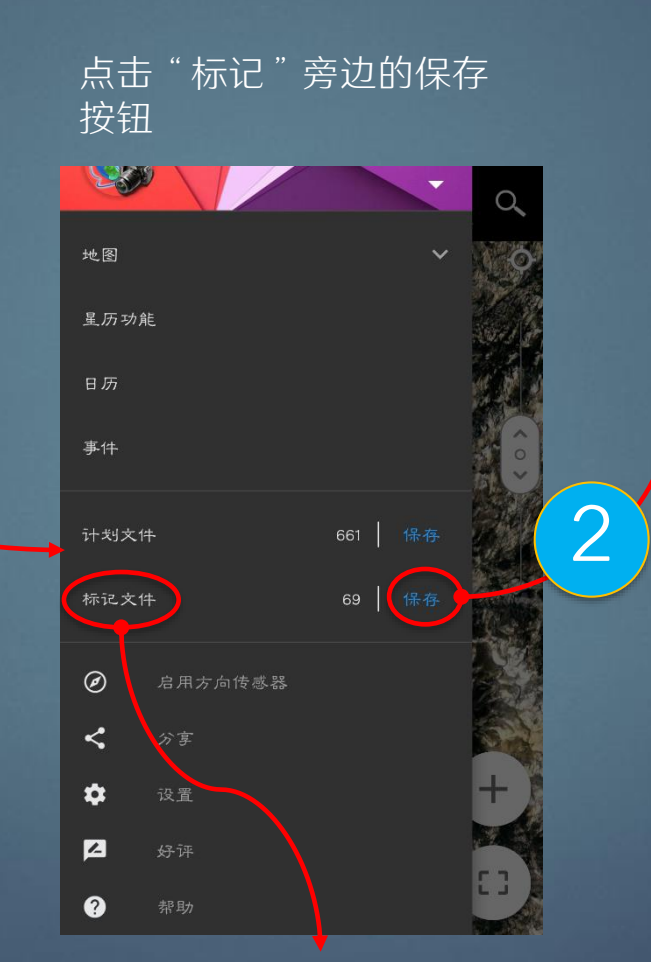

指定唯一的名字,按保存就 可以保存该标记文件。您还 可以选择分享,保存之后会 提示分享给其它应用。

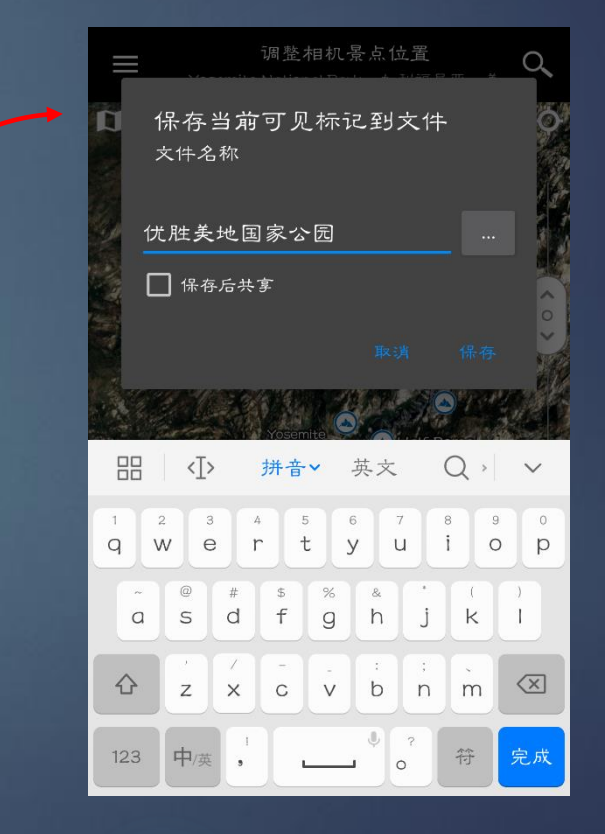

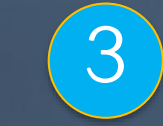

点击此处可加载之前保存的 标记文件

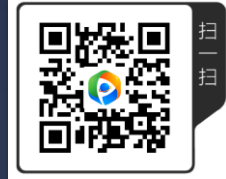

分享标记文件

将标记保存为文件时,会有一个复 选框可供选择。如果要共享文件, 请选中该复选框。

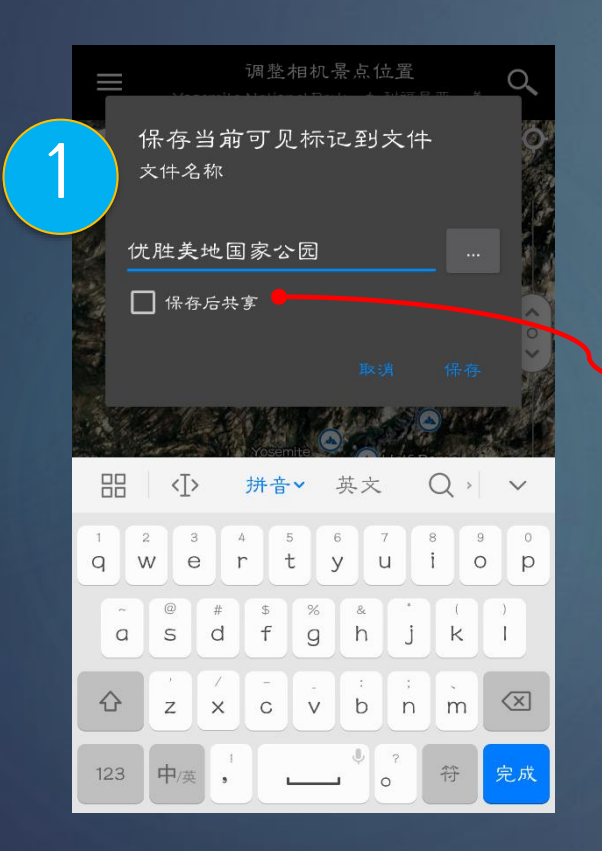

保存标记文件后,将显示一 个共享屏幕,其中会列出支 持文件共享的所有应用程序。

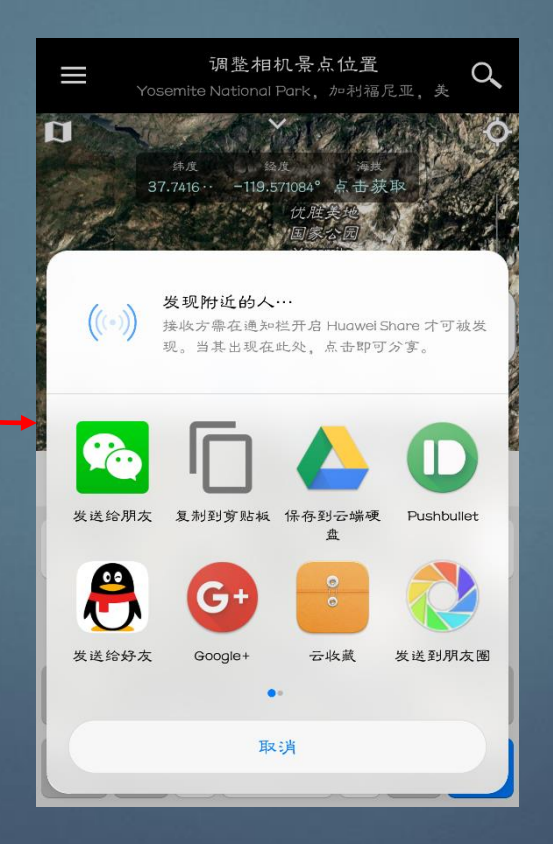

如果要共享现有的标记文件,可以转到打开的标 记文件(菜单-标记)。长按(Android)或向 左滑动(iOS)会显示分享(或删除)标记文件的 选项。

| < 🖬 🗮 <                         |  |
|---------------------------------|--|
| 优胜美地国家公园                        |  |
| 伏胜美地                            |  |
| 上海三件套                           |  |
| Old point Ioma Light house      |  |
| Shipwrecks                      |  |
| Yosemite 2                      |  |
| Yosemite Markers                |  |
| Yosemite                        |  |
| Washington, D.C. High Buildings |  |

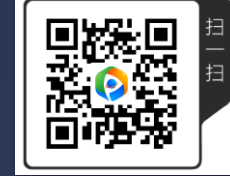

## 导入标记文件

将标记文件复制到此文件夹 后,巧摄就能够从菜单-标记 那里看到它们

- ▶ 在大多数情况下,您可以直接从这些应用程序导入标记文件。它会提示一个页面,让您打开巧摄。
- ▶ (仅限Android)如果由于某种原因,它无法打开 文件,您可以将文件保存到手机的内部存储器或 SD卡,然后使用文件管理器应用程序浏览到它, 并从那里打开它。
- 另一种方法是将文件保存到默认巧摄文件夹。默认 巧摄文件夹在内部存储器或SD卡里的名为PFT/的 文件夹。如果您复制/PFT/markers/下的标记文件, 当从抽屉菜单中选择菜单-标记时,巧摄应用程 序就能够看到它们。

|  | ∃ File                                                                                                    | Manager                     | Q                              |                           |        |  |  |  |
|--|----------------------------------------------------------------------------------------------------|-----------------------------|--------------------------------|---------------------------|--------|--|--|--|
|  |                                                                                                    | markers                     | Device                         |                           |        |  |  |  |
|  | 9                                                                                                    | storage emulate             | d 0 P                          | FT m                      | arkers |  |  |  |
|  | ?                                                                                                    | Golden Gate Brid<br>2.21 KB | l <b>ge.mrk</b><br>Jan 29, 201 | 7 20:06                   | -rw    |  |  |  |
|  | <b>Firefall markers.mrk</b><br>2.52 KB Jan 14, 2017 13:06                                                                                                    |                             |                                |                           |        |  |  |  |
|  | ?                                                                                                    | Mud crack.mrk<br>8.60 KB    | Jan 8, 201                     | 7 19:31                   | -rw    |  |  |  |
|  | ?                                                                                                    | San Diego Peaks<br>12.98 KB | and Build<br>Jan 7, 201        | <b>dings.n</b><br>7 16:58 | nrk    |  |  |  |
|  | ?                                                                                                    | 7 21:39                     | -rw                            |                           |        |  |  |  |
|  | <ul> <li>Shanghai Three Buildings.mrk         <ol> <li>Shanghai Three Buildings.mrk</li> <li>Jan 3, 2017 17:54   -rw</li> </ol> </li> <li>Yosemite National Park.mrk         <ol> <li>March 29, 2016 10:46   -rw</li> </ol> </li> </ul> |                             |                                |                           |        |  |  |  |
|  |                                                                                                    |                             |                                |                           |        |  |  |  |

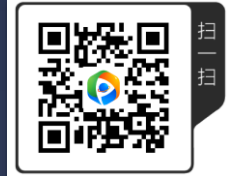